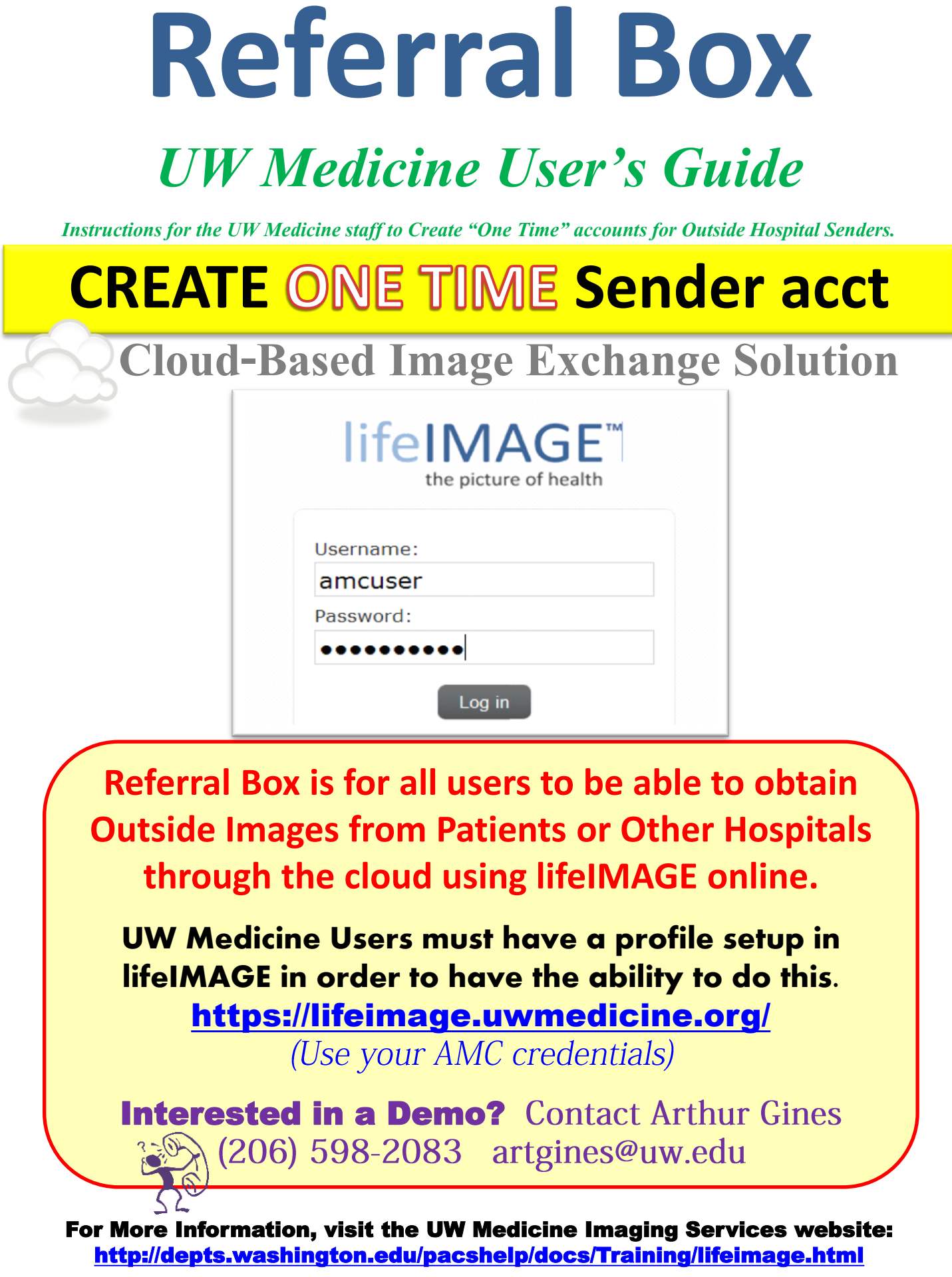

## 1. UW Create "New case"

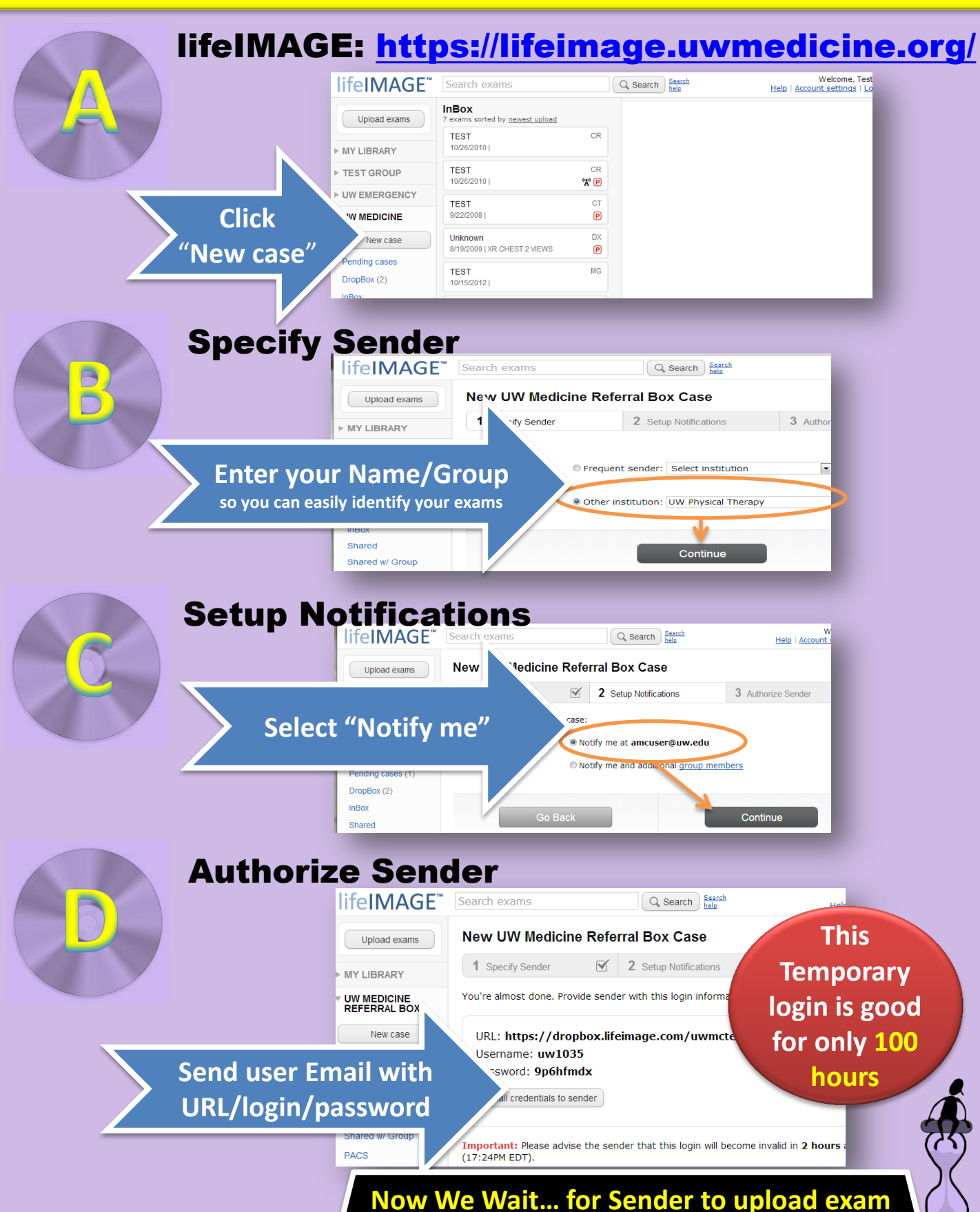

## SENDER Uploads Exam(s)

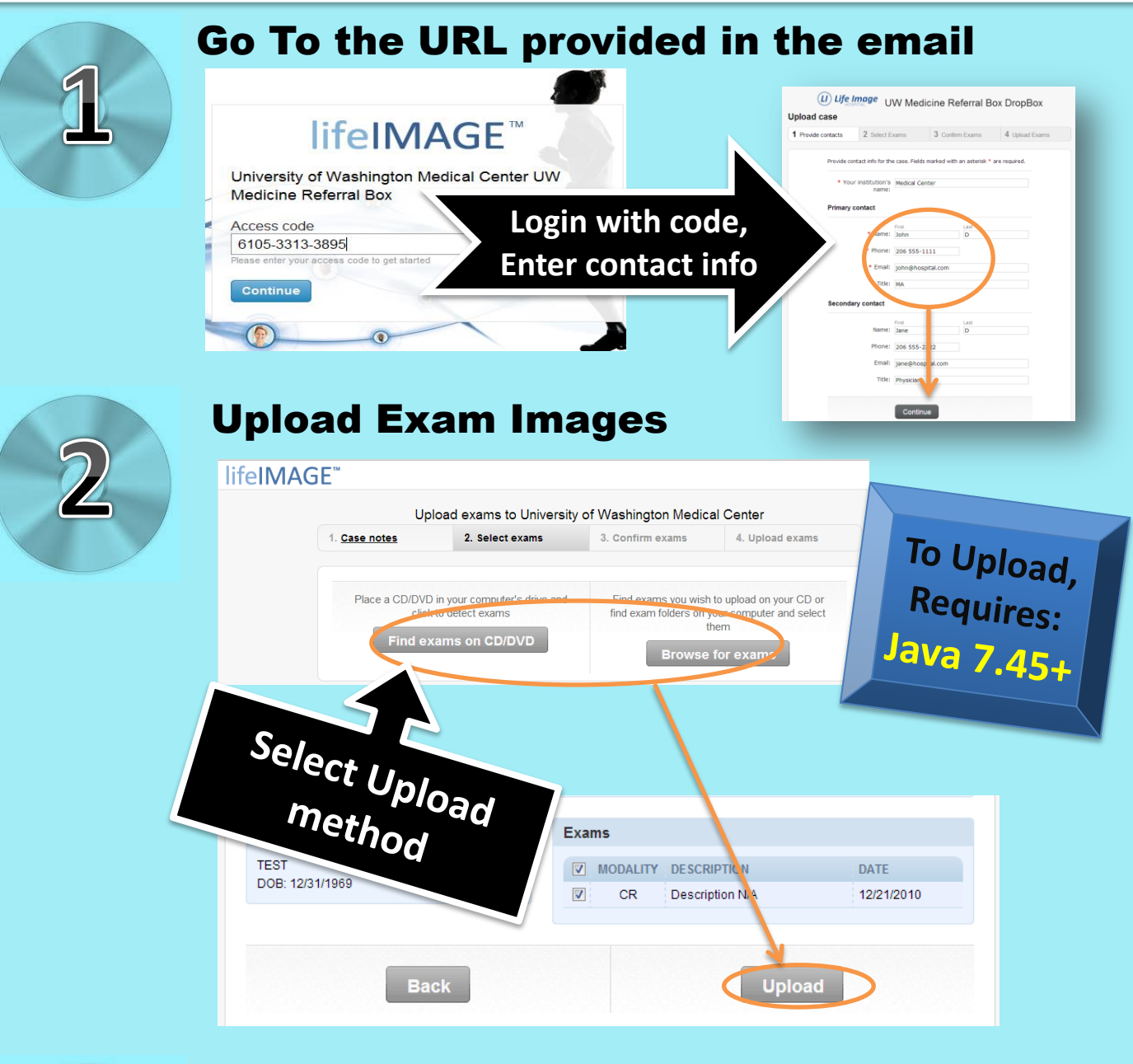

## **Done uploading - Log Out**

## 2. UW Download to InBox

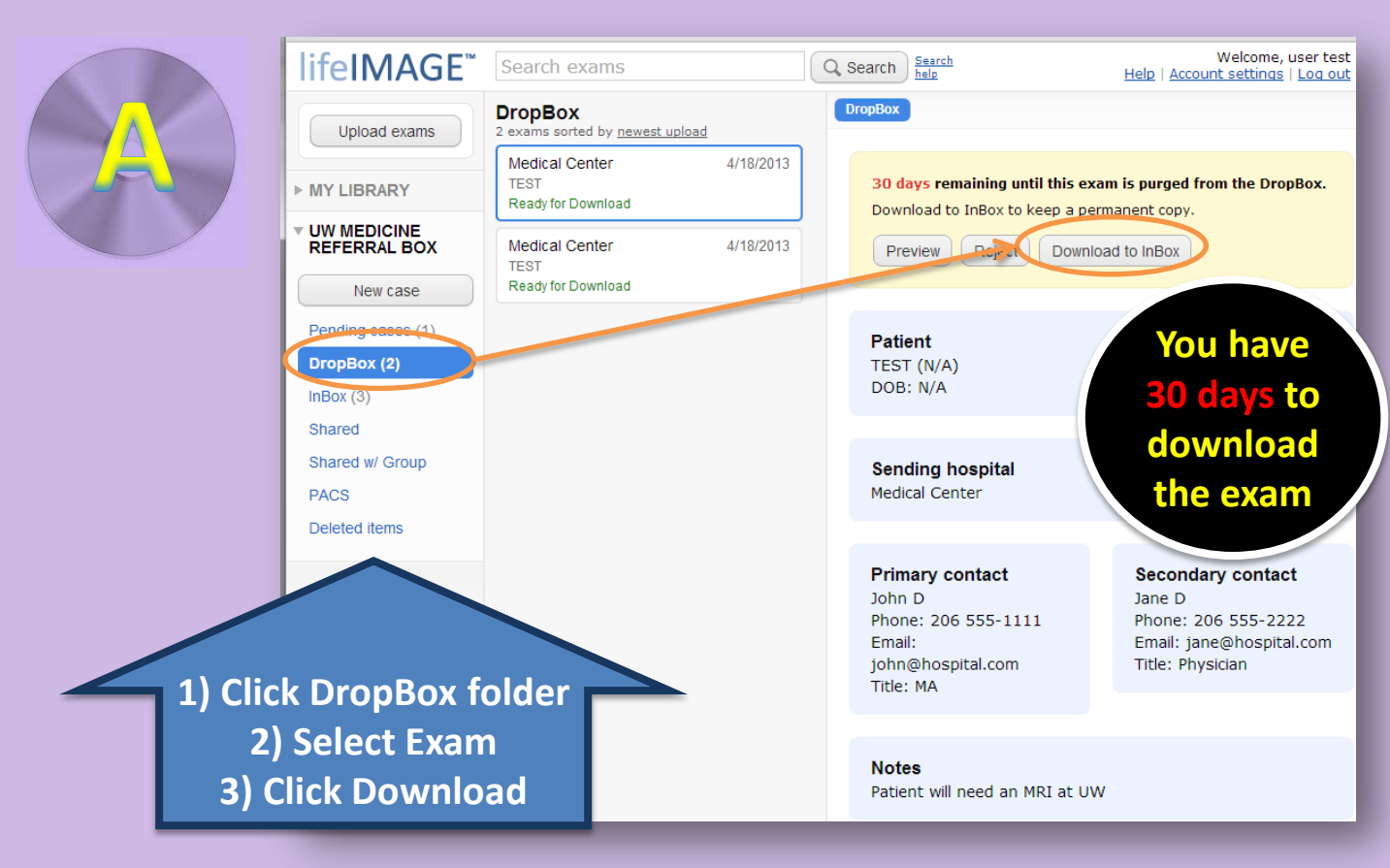

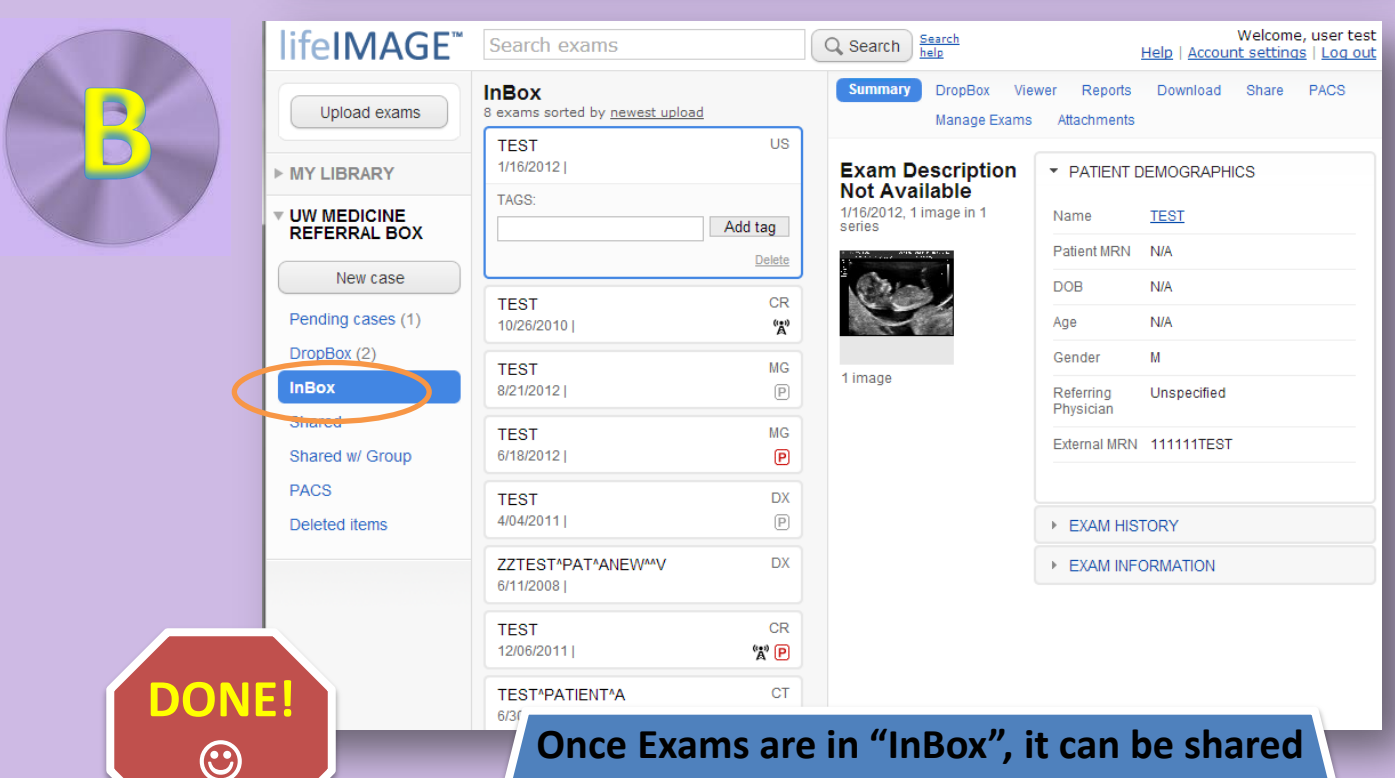

with any UW Medicine User or Group